Tipografía digital Principio básico V.2.0 CoreIDRAW 2021

bh

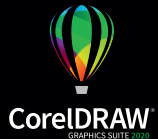

### Introducción

A menudo me preguntaba; cómo funcionan las tipografías en el ordenador?.. Sería posible digitalizar mis tipos diseñadas? cómo hacer para llevarla a funcionalidad del teclado, de tal forma que al presionar la tecla **"A"** se visualice en el monitor.

En un principio considere hacer de mis tipografía misión imposible, era un novato de 17 años que solo manejaba MS Paint de Windows ignoraba que existiera algo más, en aquel tiempo en mi comunidad solo algunas empresas podían tener acceso a internet.

Tantas preguntas eran el paradigma sin repuestas, pasaron algunos años, a mis 23 tuve mi primer encuentro personal con CorelDRAW 10 en español, por error un amigo encontró un manual de cómo hacer tipografía digital en CorelDRAW 8 me facilitó el documento a cambio que les ayudara con el procedimiento, entendí que era un cambio justo.

Éste parecía no estar completo ya que ningunas de mis intentos tipográficos funcionaron, lo que me llevo pensar que mi software podía tener algún problema, al pasar el tiempo todas mis dudas empezaron a aclararse, cuando en 2006 una persona común podía adquirir internet. Meses después desarrollé algunas técnica y había digitalizado mis 52 tipografía en CorelDRAW 11.

En este manual usted dominara técnica para elaborar y modificar tipografía, conocerá el funcionamiento de las herramientas y conceptos básicos.

Esta guía de inicio esta dirigida al diseño de tipografía personal o estilo libre para personas que desean expandir su conocimiento.

NOTA Esta guía es funcional para versiones anteriores

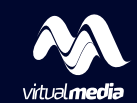

Primera edición 27 mayo 2006 | Revisado 1 agosto 2006 Segunda edición 02 septiembre 2020 | Revisado 16 mayo 2021

#### Indice

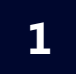

2

3

#### Primera parte | Inicio

- 6 Que necesitas para hacer tipografía?
- 7 Definición de tipografía
- 8 Diseño de carácteres
- 9 Herramientas para vectorizar
- 10 Vectorización de carácteres
- 11 Configuración cuadrícula
- 12 Selección páginas
- 13 Configuración de retícula
- 14 Posición de carácteres
- 15 Visor de páginas
- 16 Exportar carácteres
- 17 Bloquear carácter
- 18 Autom (Automático)

#### Segunda parte | Modificación de tipos

- 20 Modificación tipográfica
- 21 Carácteres complejos
- 22 Linea y tipo
- 23 Opción automática
- 24 Carácteres especiales
- 26 Escritos caligráficos
- 27 Firmas
- 28 Código de seguridad

#### Tercera parte | Perfeccionamiento

- 30 Espacio entre carácteres
- 31 Kerning
- 32 Carácter correcto
- 33 Carácter descendente
- 34 Carácter complejo
- 35 Distancia y espaciado
- 36 Nota contenido
- 37 Descargue el contenido de muestra
- 38 Creditos
- 39 Manuales

# Que necesitas para hacer tipografía?

#### Computadora

Pentium 3 o superior 4Gb de ram o superior Windows XP o superior

Monitor Resolución 1024x768 o superior 2 GB en disco duro disponible o superior

#### Software

CorelDRAW 10 o versiones superior a 2021 Escáner o celular con camara - no necesario alta gama

# Tipografía

Tipografía se define como un conjunto de caracteres que forman una familia tipográfica también llamada fuente.

La tipografía (del griego  $\tau \dot{\upsilon} \pi o \zeta$  [típos], 'golpe' o 'huella', y  $\gamma \rho \dot{\alpha} \phi \omega$  [gráfo], 'escribir') es el arte y la técnica en el manejo y selección de tipos para crear trabajos de impresión.

#### El tipógrafo Stanley Morison la definió como:

Arte de disponer correctamente el material de imprimir, de acuerdo con un propósito específico: el de colocar las letras, repartir el espacio y organizar los tipos con vistas a prestar al lector la máxima ayuda para la comprensión del texto escrito verbalmente.

#### **Caracteres tipográfico**

Es un símbolo (**Letra**), marca o señal que hace referencia o alusión a un sonido bucal, agudo y consonante como sinónimo visual del mismo, un conjunto de caracteres determinan una familia tipográfica.

### **Diseño de caracteres**

Dibuje cada caracteres aun máximo de 5cm y un mínimo de 4cm. Escanear a un mínimo de 72 dpi y un máximo de 300 a color negro. De no contar con escaner en su lugar utilice una camara fotográfica o celular, importe al Software CorelDRAW.

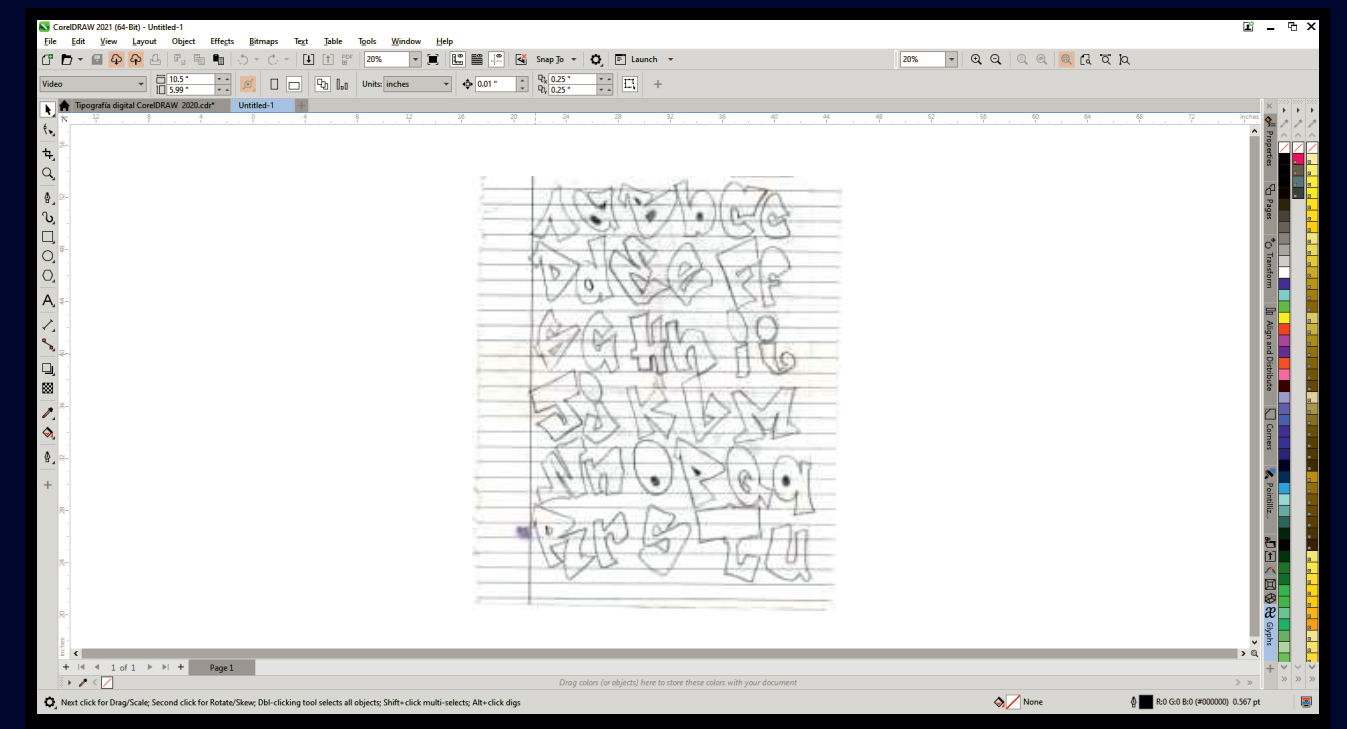

### Herramientas para vectorizar

En la caja de herramientas, selecciones las que más consideres útil o adecuada a usted.

En esta ocasión usare la pluma, para trazar los caracteres o glifos.

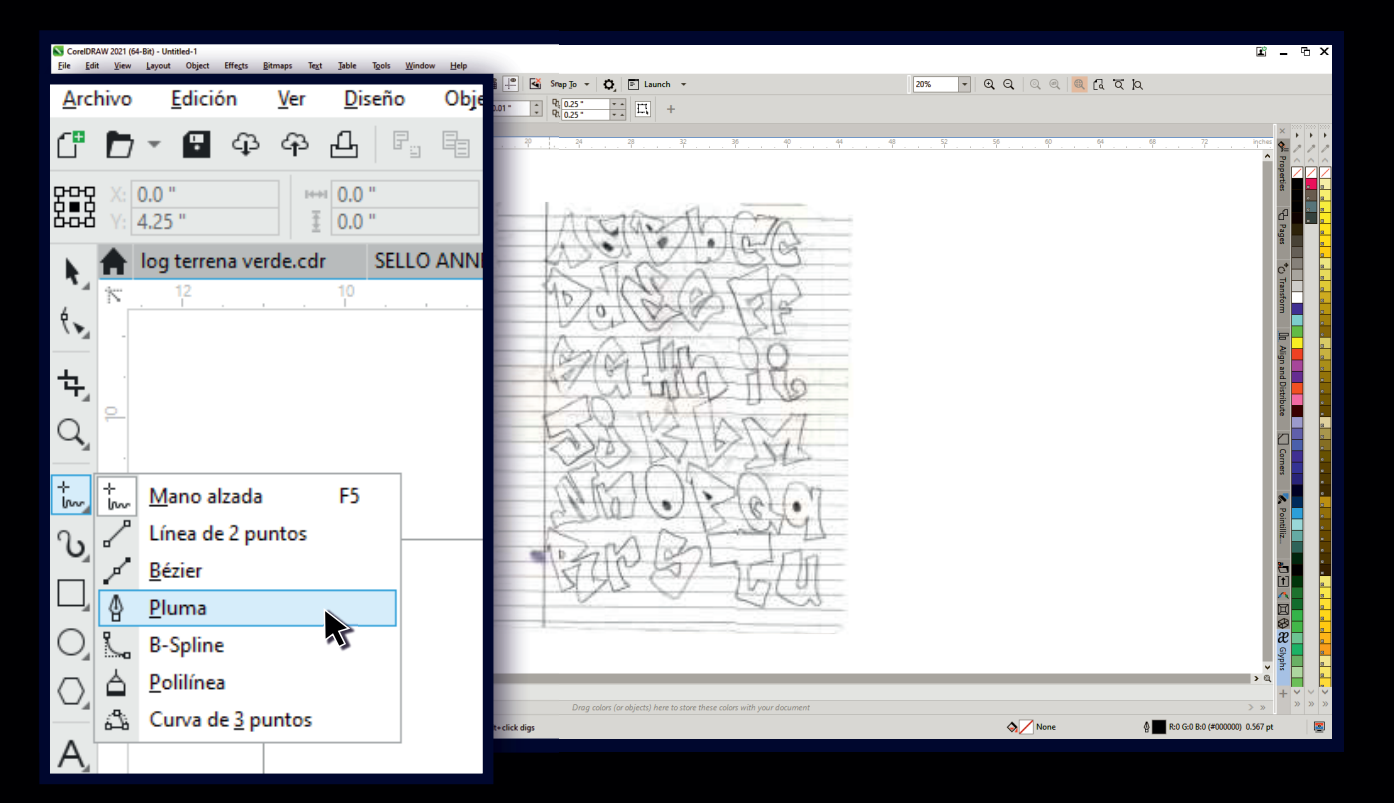

Encaso de vectorización automática o en (Power Trace), recomiendo utilizar papel lizo pulido y un fineliner de punta 05mm, trazar lineas bien definidas, escanear a un máximo de 300 dpi. en blanco y negro - jpg. tif o png.

### Vectorización de carácteres

Paso 1 Clic para iniciar, Paso 2- Suelte clic y siga el trayecto del dibujo.
Paso 3- Clic para marcar el punto a continuar.
Para finalizar el proceso, clic en el mismo lugar donde empezó, de está manera tendrá una objeto cerrado.

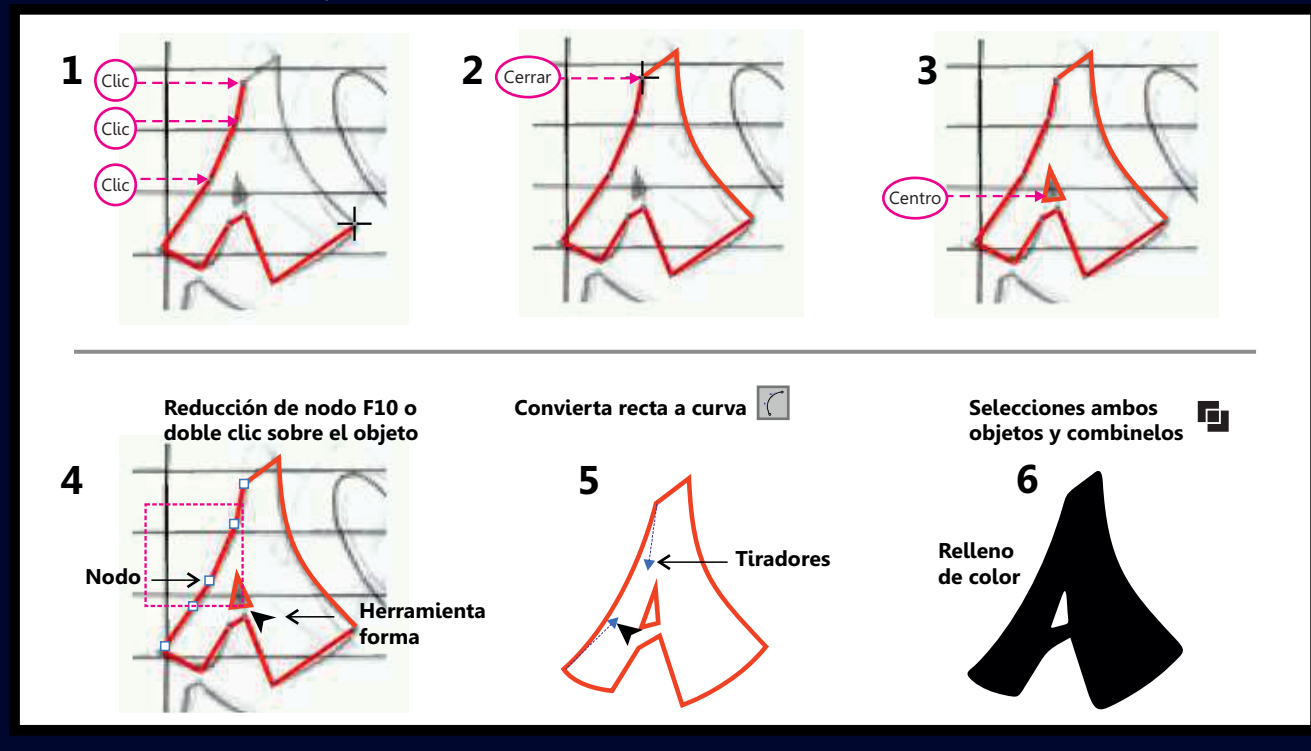

Combinar objeto (Ctrl+L), 
se utiliza en objetos o caracteres con centro, ejemplo; A, B, O, P, R, 0, 4, 6, 8, 9,...

**Para combinar dos objetos** selecciones ambos objetos Dirijase a la barra de propiedades **II** o presiones (**Ctrl+L**) en su lugar.

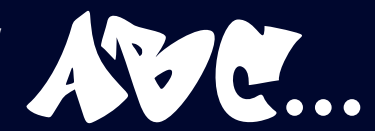

# Configuración de cuadricula

Presione **doble clic** al borde de la pagina, se abrirá la ventana de dialogo, opciones documento.

configure la unidad de medidas - **puntos** | altura y anchura **750**x**750**. Haga la configuración como se muestra en la ventana actual.

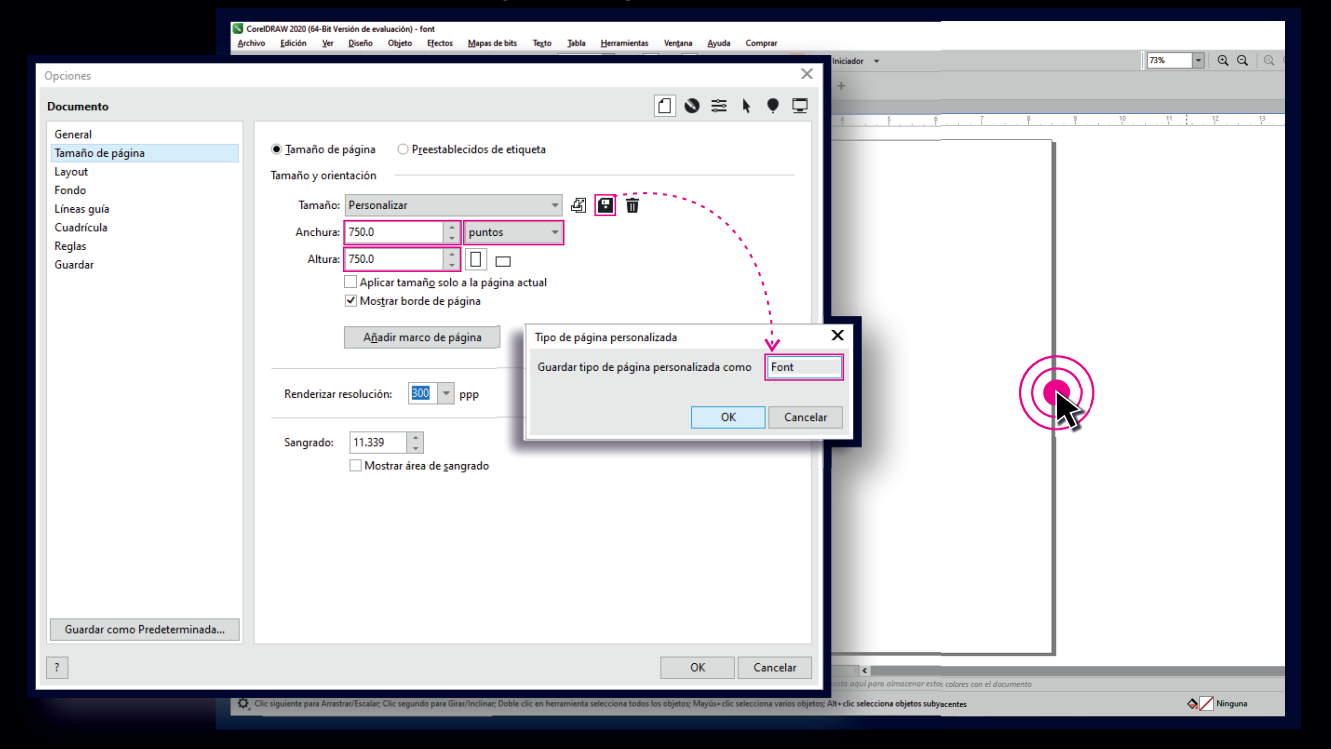

Guarde la configuración de documento; nombre como Font, una vez guarde la configuración podrá acceder a ella mediante la barra de propiedades tamaño de pagina para próximo proyectos.

# Selección página

#### Barra de propiedades | tamaño de página

Nos permite acceder a la página correspondiente, en caso de necesitar la configuración anterior seleccione **Font**.

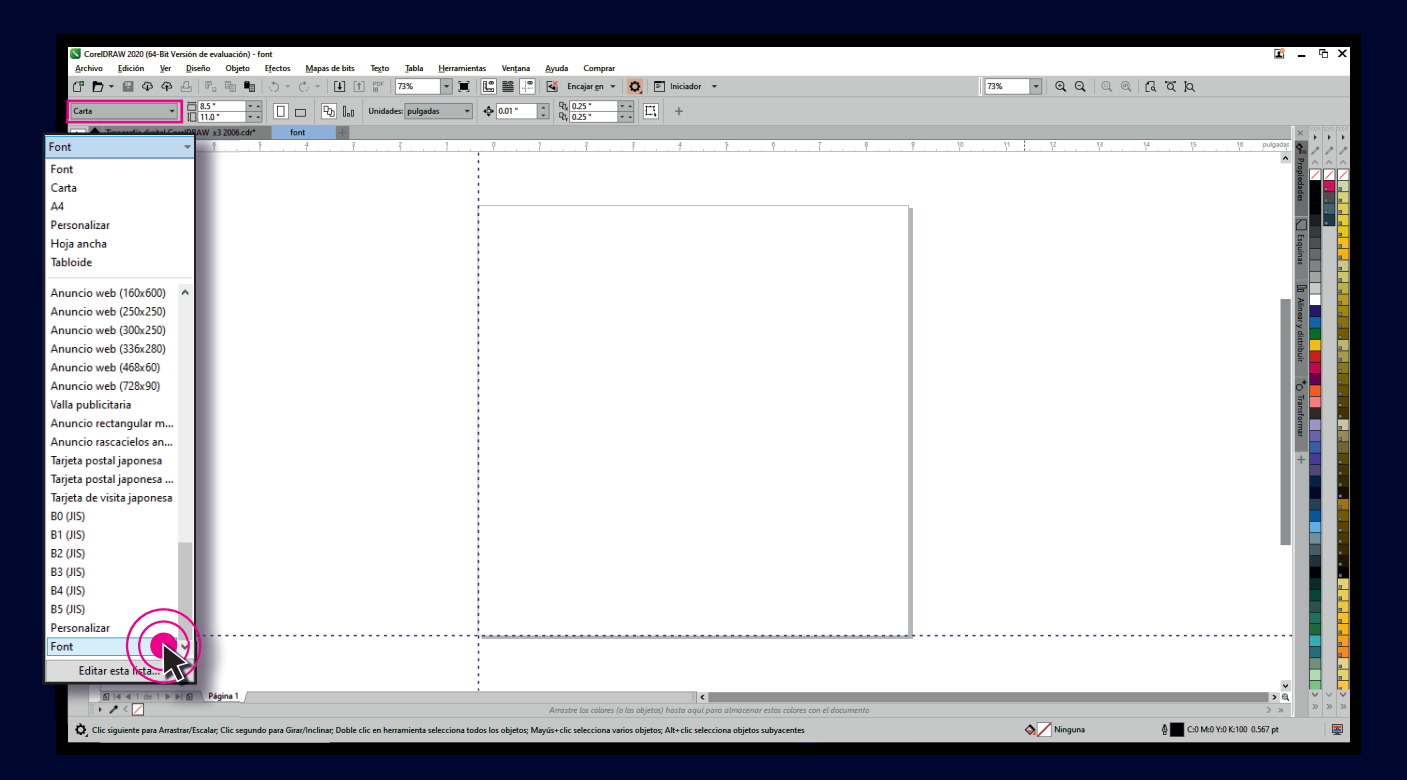

# Configuración de la retícula

Desde la regla superior y la izquierda presiones **clic y arrastre hasta la pagina** | **Linea guía** vertical y horizontal.

En la barra de propiedades posición **X** y **Y** colocar 0 en ambas campos como muestra la imagen a continuación.

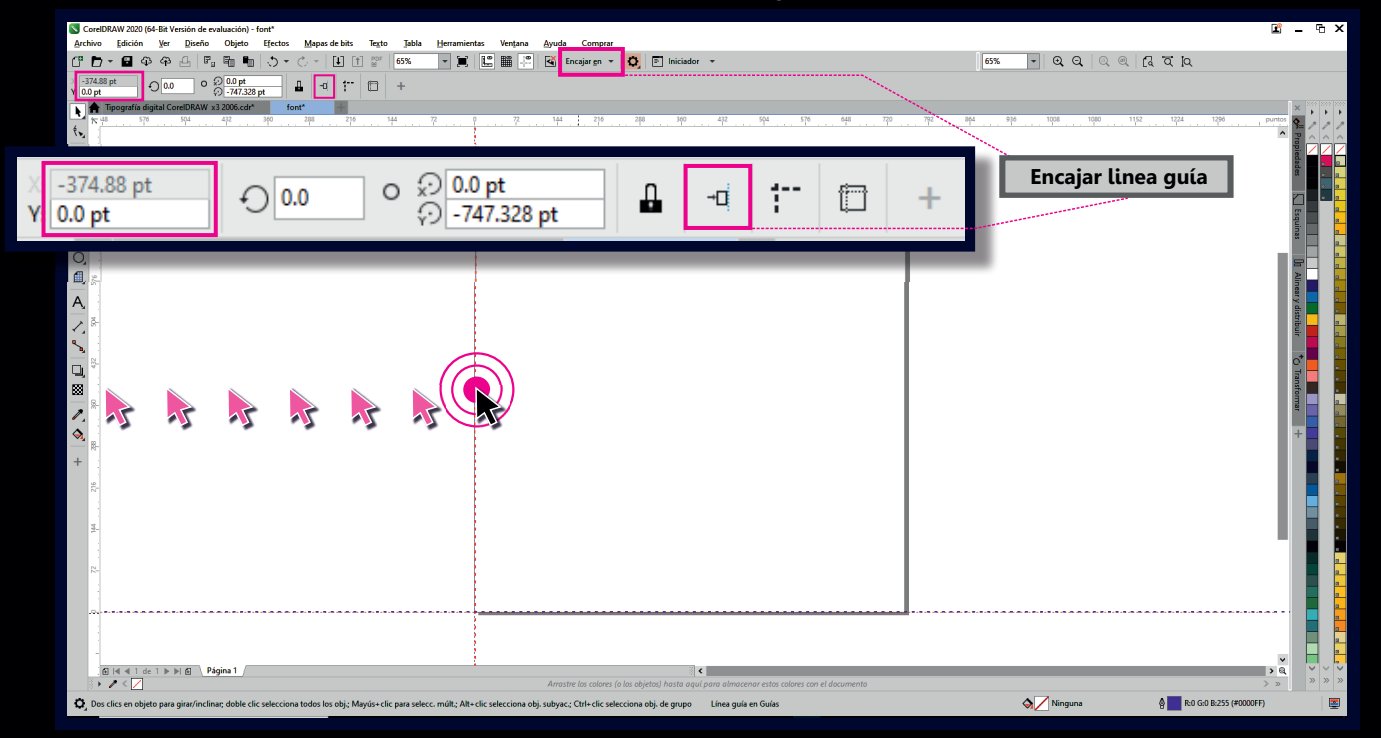

En la barra estándar; Encajar en selecciones Linea guía Esta opción nos permite colocar objetos de manera más precisa en la posición correspondiente.

**Una retícula:** Es la composición de una estructura comprendida por líneas horizontales, verticales y diagonales, creada para una mejor distribución de los elementos sobre un espacio (línea, puntos, formas...)

### Posición de carácteres

**Coloque los carácteres en la posición como muestra la imagen**, es necesario que los carácteres se ajusten a la linea guía vertical (**limite de espacio de la retícula**) y a la horizontal. (**determina la linea báse de la tipografía**).

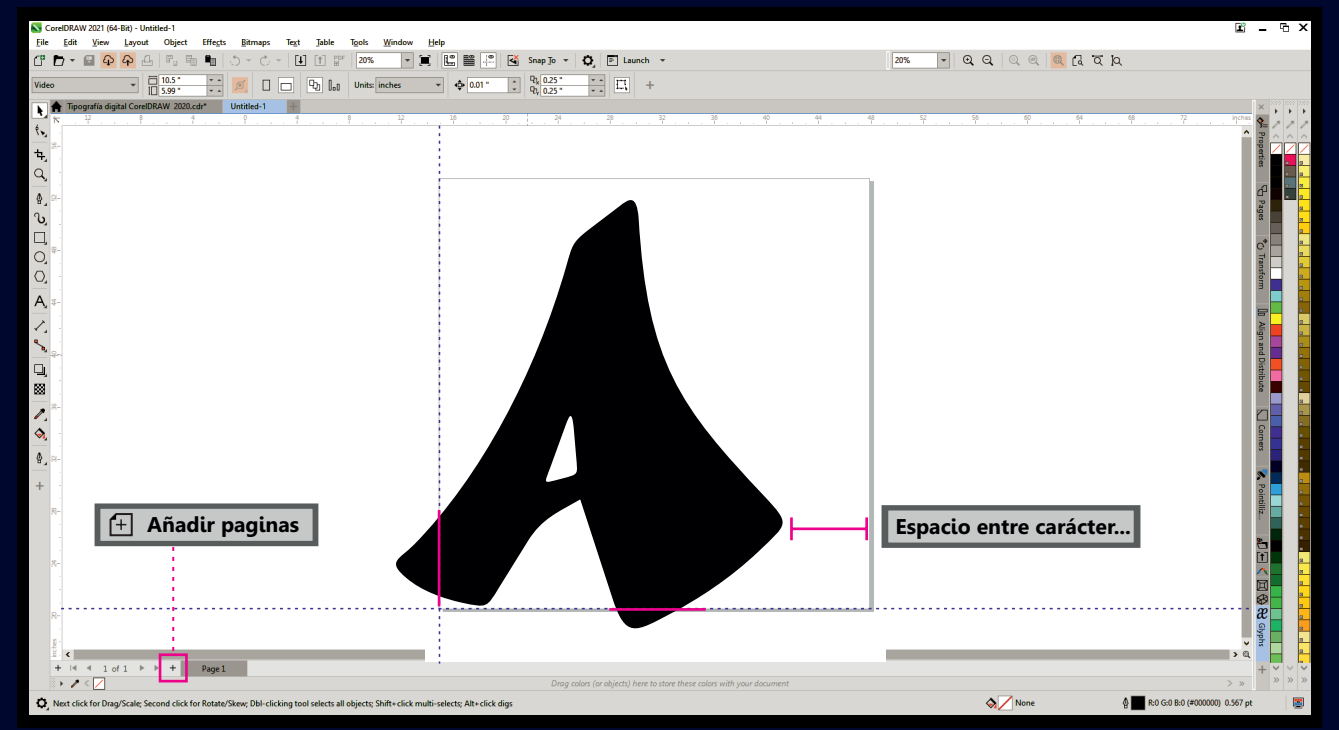

- **Nota: 1-** En caso de que los carácteres o glifos tengan partes que sobresalgan de la retícula, no se obtenga de hacerlos como muestra la imagen.
- **2-** Los caracteres no deben ser colocado al centro de la pagina **ya que el resultado no será el esperado**, esto puede afectar nuestra fuente.
- **3-** El limite derecho de la pagina determina el espacio que habrá de un carácter a otro.

# Visualización de páginas

Barra de menu **Ver** | **Vista multipágina**. Nos permite ver las posiciones de cada carácter, podemos determinar cuales posiciones son correspondientes.

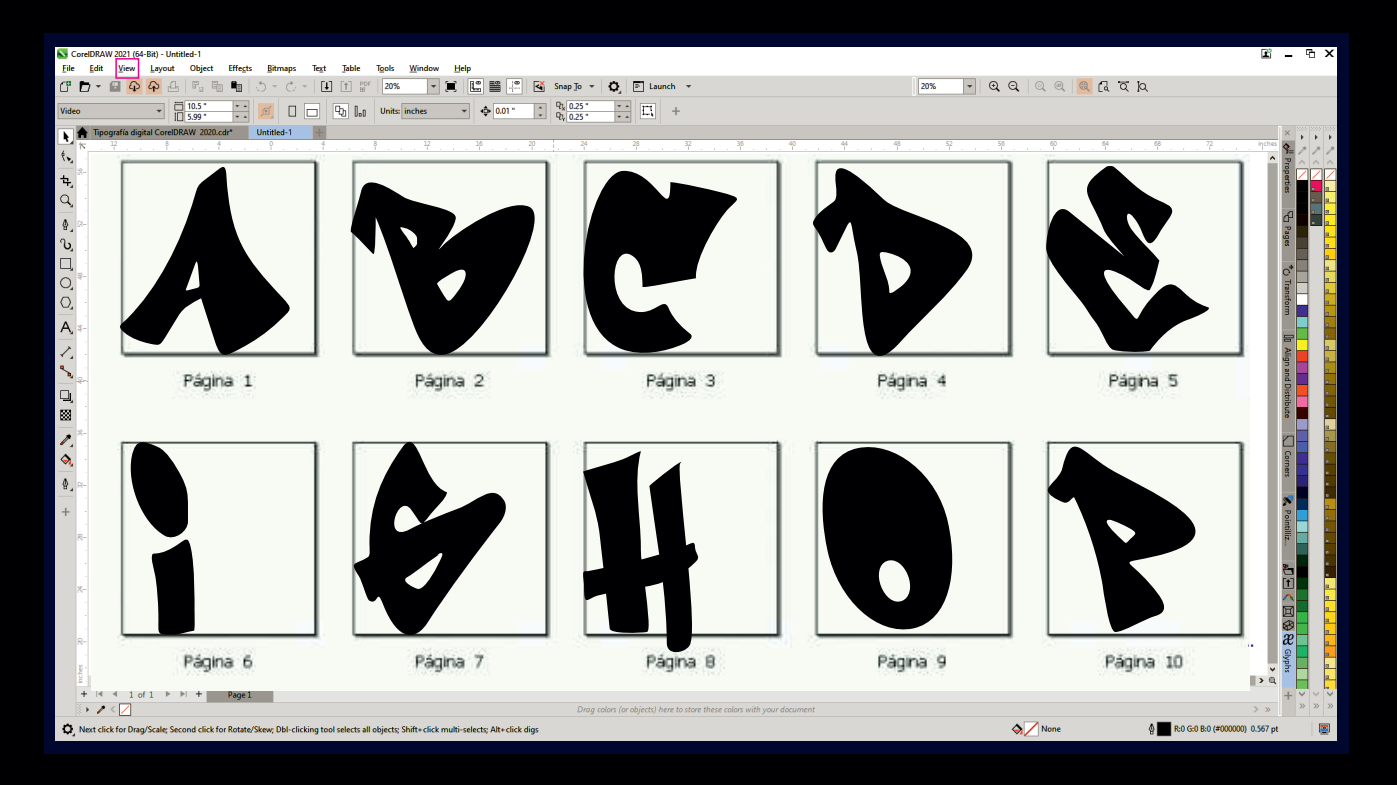

Está opción nos permite reorganizar el orden de las paginas | selecciones una pagina y arrastre a otra posición.
Des values el octado de la construcción.

Para volver al estado inicial doble clic en una de la pagina.

### **Exportar carácteres**

Selecciones el carácter a exportar | presione la combinación de tecla Ctrl+E. En la ventana de dialogo active la casilla; Solo seleccionado. Nombre la tipografía; Ejemplo; Font01

En su lugar puede presionar el icono 🔟 Exportar barra de propiedades.

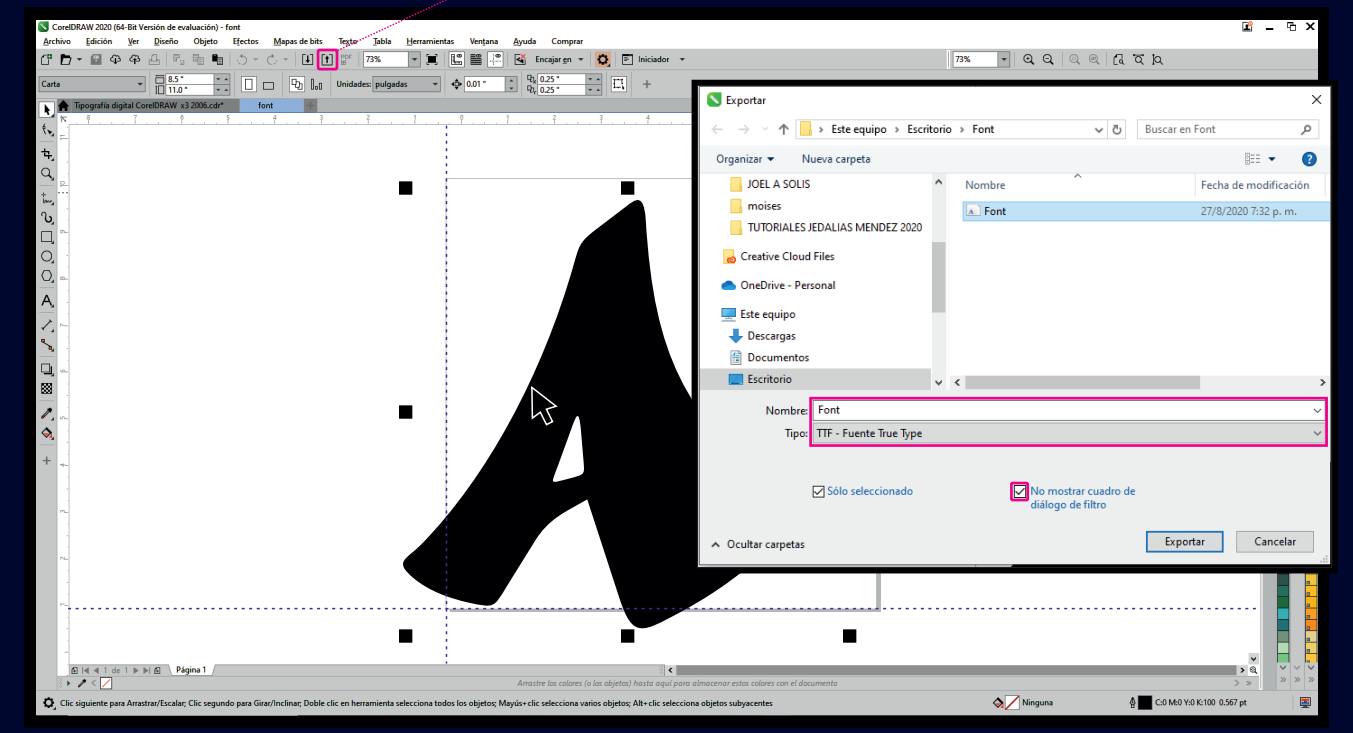

Tipo: Seleccione TTF - Fuente true Type | PFB - Fuente Adobe Type 1. CorelDRAW nos permite exportar a dos formato de fuente tipográfica como fichero tipográfico TTF o PFB. Elija el filtro de exportación que considere conveniente.

# **Bloquear carácter**

**Ventana 1 opciones:** Nombre la tipografía nuevamente ejemplo: **Font01 | Tamaño de cuadricula; 600**, se refiere al tamaño del recuadro que ocupara el carácter exportado. **Anchura de espacio 250**, Se refiere a la distancia entre caracteres al presionar la **tecla espaciadora**.

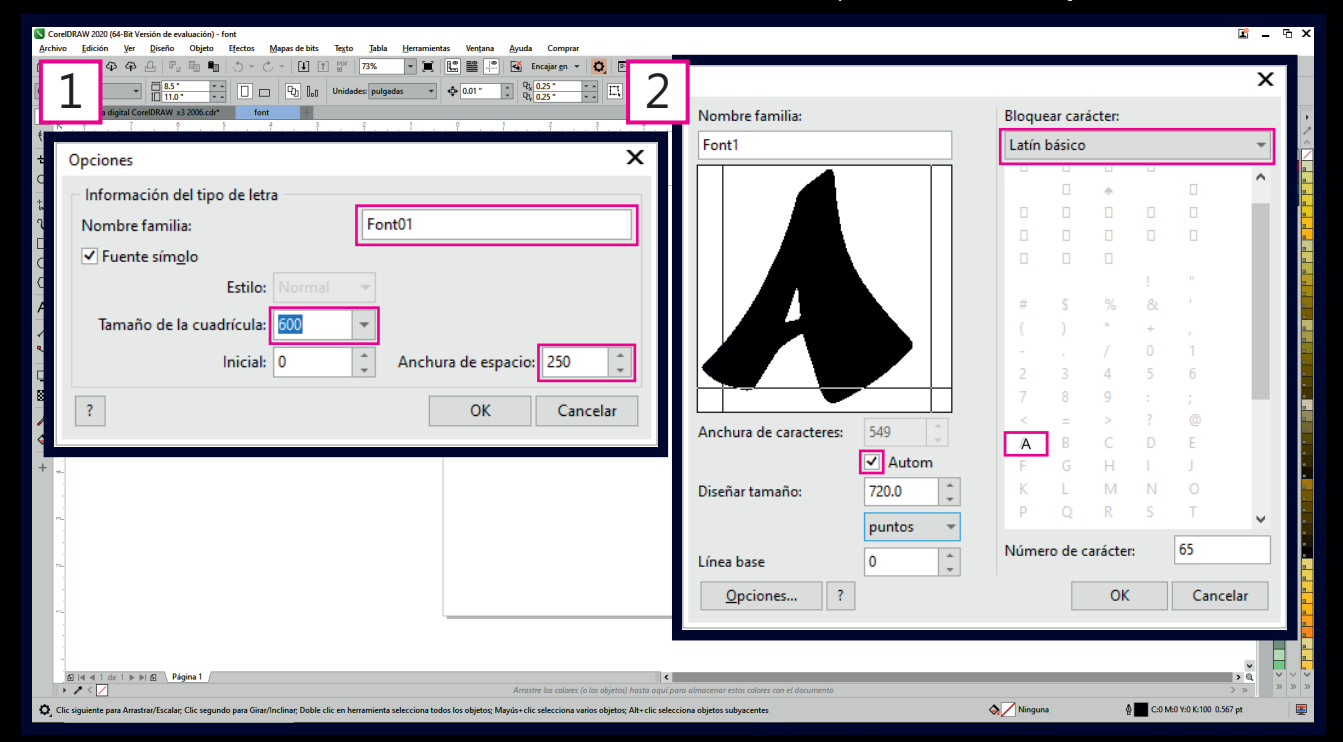

Ventana 2 Nombre de familia: En la ventana Bloquear carácter selecciones el carácter a exportar en este ejemplo (A). Los caracteres exportados deben coincidir con el seleccionado. Este proceso debe repetirse con cada carácter exportado.

**Nota:** Ventana **1 Opciones** usted puede establecer los valores de acuerdo a su tipografía, utilizo esta configuración ya que me ha dado buen resultado.

### Autom (Automático)

La opción **Autom** (Automático) debe estar activa, depende de las complejidad del carácter a exportar se auto adapta. **Numero de carácter:** Se actualiza al seleccionar el carácter en el bloque de carácter, o puede introducir el valor numérico correspondiente al mismo.

| CorelDRAW 2020 (64-Bit Versión de evaluación) - font                                                                                                    |                                     |                           |         |         |         |    |      |          |          |                   | <b>E</b> _ G : |
|----------------------------------------------------------------------------------------------------|-------------------------------------|---------------------------|---------|---------|---------|----|------|----------|----------|-------------------|----------------|
| Archivo Edición Ver Diseño Objeto Efectos Mapas de la Contra da Contra da Co | te Texto Toble Usuramienter Ventene | Aveda Comora              |         |         |         |    |      | ×        |          | aa                |                |
| Carta • 10 100 • • 0 • •                                                                                                    |                                     |                           |         |         |         |    |      | ~        |          |                   |                |
| Tipografía digital CoreIDRAW x3 2006.cd* font                                                                                                    | Nombre familia:                     |                           | Bloque  | ar cará | icter:  |    |      |          | 12 13 14 | 15 16             |                |
|                                                                                                    | Font1                               |                           | Latín I | oásico  |         |    |      | -        |          |                   |                |
| <b>1</b>                                                                                                    |                                     |                           |         | -       |         |    |      |          |          |                   | eda des        |
|                                                                                                    |                                     |                           |         |         | •       |    |      | ^        |          |                   |                |
| 0, 1                                                                                                    |                                     |                           |         |         |         |    |      |          |          |                   | Esquir         |
|                                                                                                    |                                     |                           |         |         |         |    |      |          |          |                   | ž -            |
| 0                                                                                                    |                                     |                           | 0       |         |         |    |      |          |          |                   |                |
| A -                                                                                                    |                                     |                           |         |         |         | !  |      |          |          |                   | netry          |
|                                                                                                    |                                     |                           | #       | S       | %       | 81 |      |          |          |                   | listribui      |
| S                                                                                                    |                                     |                           |         | )       | *       | +  | ,    |          |          |                   |                |
|                                                                                                    |                                     |                           |         |         |         | 0  | 1    |          |          |                   | lan e          |
|                                                                                                    |                                     |                           | 2       | 3       | 4       | 5  | 6    |          |          |                   | formar         |
|                                                                                                    | ▋▎▎▔▀────▼                          |                           | 7       | 8       | 9       |    |      |          |          |                   | +              |
| +                                                                                                    |                                     |                           | <       |         | >       | ?  | 0    |          |          |                   |                |
| T 4-                                                                                                    | Anchura de caracteres:              | 549 💭                     | Α       | В       | С       | D  | E    |          |          |                   |                |
|                                                                                                    |                                     | <ul> <li>Autom</li> </ul> | F       | G       | Н       |    | J    |          |          |                   |                |
|                                                                                                    | Diseñar tamaño:                     | 720.0                     | К       | L       | М       | N  | 0    |          |          |                   |                |
|                                                                                                    |                                     | - 2010 · ·                | Р       | Q       | R       | S  | Т    |          |          |                   |                |
|                                                                                                    |                                     | puntos 👻                  |         | ~       |         | -  | -    | <u> </u> |          |                   |                |
| ~                                                                                                    | Línea hace                          | 0 ^                       | Númer   | ro de c | arácter | :  | 65   |          |          |                   |                |
|                                                                                                    |                                     | v -                       |         | _       |         |    |      |          |          |                   |                |
|                                                                                                    | Opciones ?                          |                           |         |         | OK      |    | Cano | celar    |          |                   | · ·            |
| ∰   4 1 de 1 ▶ ▶ ∰ Página 1 /                                                                                                    |                                     |                           |         |         |         |    |      |          |          |                   | > » » »        |
| Clic siguiente para Arrastrar/Escalar; Clic segundo para Girar/Inclinar; D.                                                                                                    |                                     |                           |         |         |         |    |      |          | Ninguna  | C:0 M:0 Y:0 K:100 | 0.567 pt       |

- Nota: Cuando haya terminado de exportar los caracteres No cierre el documento Dirijase al fichero tipográfico, presione doble clic y rectifiqué las distancia de espaciado, retribución y el interlineado o Línea base.
- Para volver a la configuración de la tipografía presione el botón **Opciones**, introduzca los valores que sean convenientes.
- Una vez terminado el procesos puede instalar su tipografía.

# Parte 2 Modificación de tipo

# Modificación de tipo

Es posible modificar una tipografía, para esto debes escribir todos los carácteres, sugerible las mayúscula y minúsculas, puede ser en orden alfabético o en orden del teclado como muestra el ejemplo. Presione **Ctrl+K** para separar los caracteres.

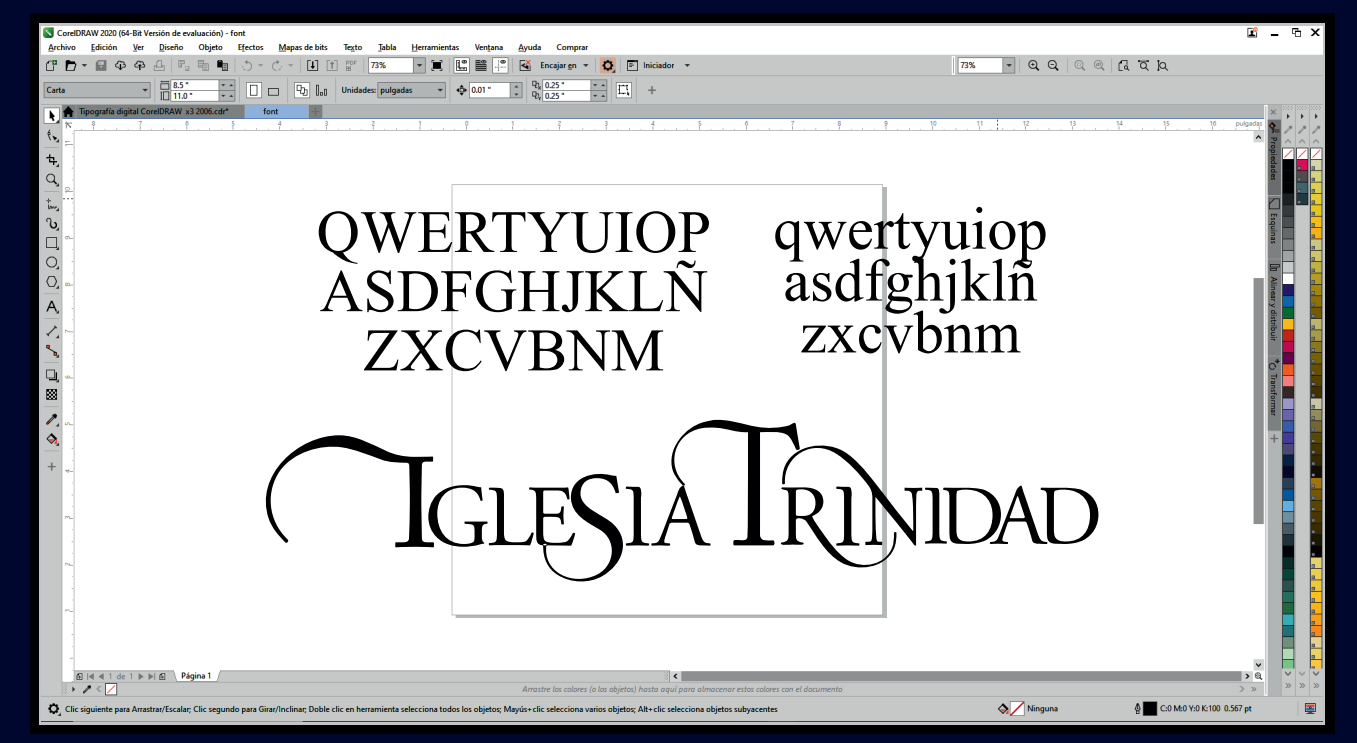

Una vez separado los caracteres Ctrl+Q para convertirlo a curvas y editarlos. De esta manera podemos modificar fuente existente y ahorrar tiempo. Este tipo de caracteres merecen trato especial al ser exportados, ya que tienen formas que sobresalen a los limites de nuestra retículas y pueden complicar el Kerning.

# **Carácteres complejos**

#### Posición de caracteres en la retículas.

Coloque los carácteres o glifos como muestra el ejemplo: Siempre apoyada en la linea base, justificada a la izquierda, dejando que los componente sobresalgan de la base para compensar los espacios.

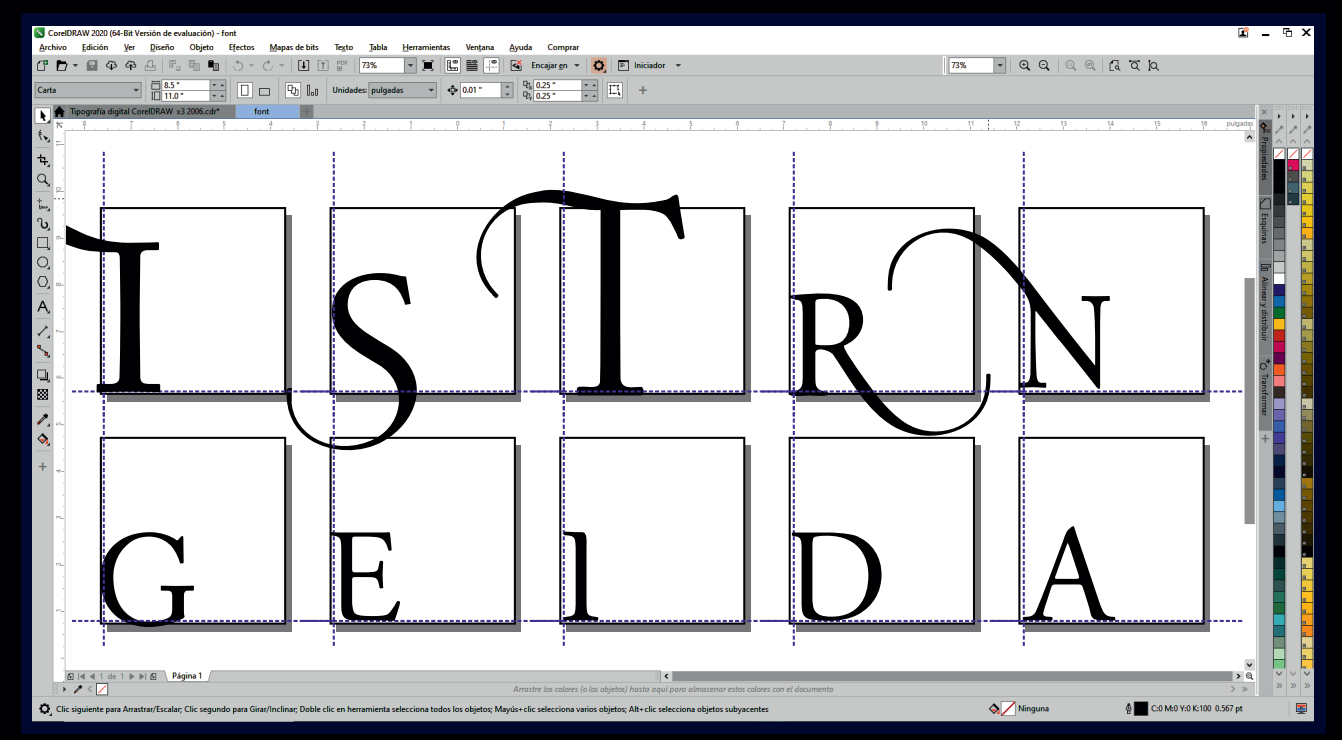

Los carácteres ornamentales puede crearnos dificultad, para lograr buen resultado debes considerar la posición de los mismos. Por esta razón se consideran carácteres complejos, ya que las orlas alterar su métricas.

### Lineas y tipo

#### Ejemplo linea y nombres.

Este ejemplo muestra como debe quedar el texto una vez escrito junto al **Kerning y Tracking** 

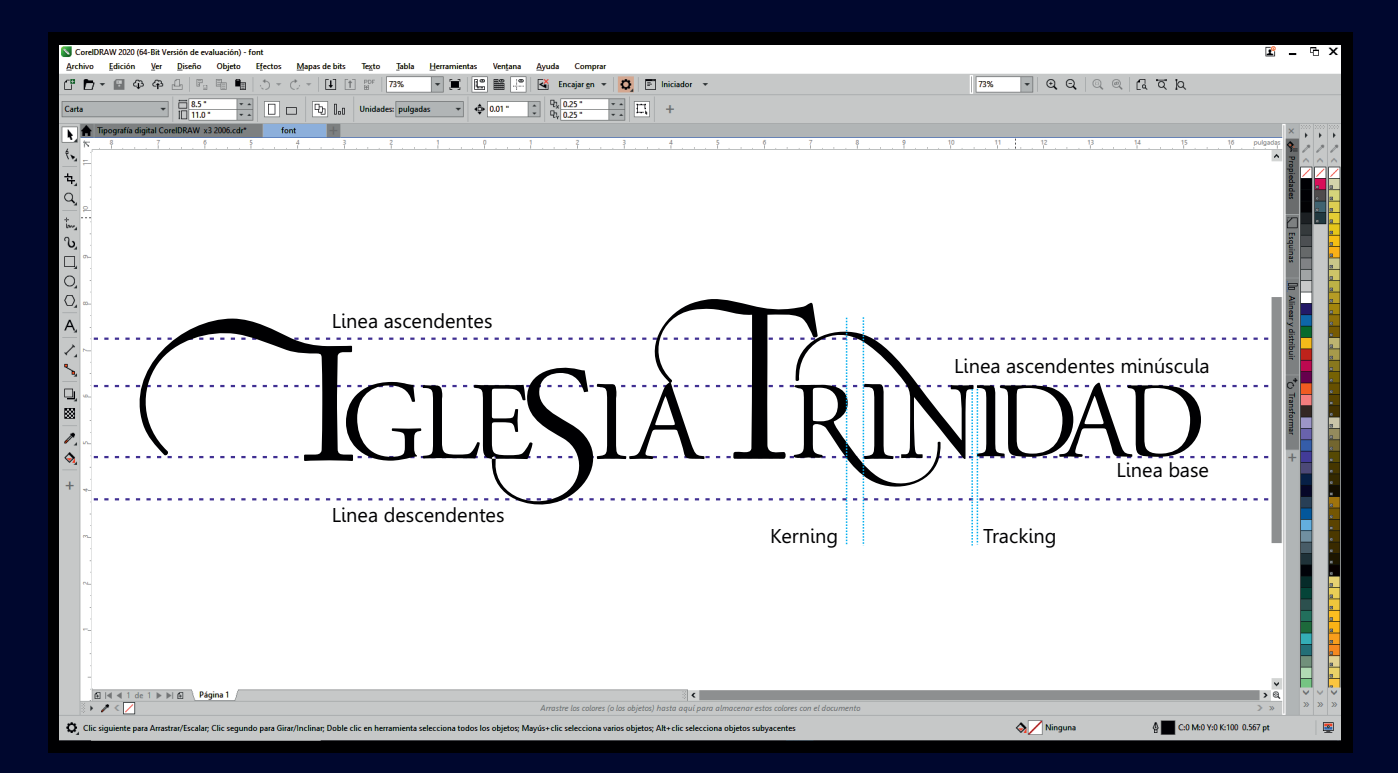

Este ejemplo nos muestra los nombres de las lineas limite que establece la estructura de y posición de los caracteres mayúscula y minúscula.
 Kerning; Es la separación visual que un diseñador aplica a dos pares de carécteres
 Tracking; Es la distancia por defecto que separa cada caracteres o glifo de una tipográfia.

# **Opción automática**

El visor de carácter en la ventana de dialogo **Nombre familia**, nos muestra la posición del carácter en la retícula respecto a su linea base y limites derecho e izquierdo.

Esta ocasión desactive el modo Autom (automático).

| Managala kita Tauta Tabla Managinata | Verteen Aunde Commun                                                                                      | _                                                                                                    | _                                                                                                    | _                                                                                                    | _                                                                                                    | _                                                                                                    | -                                                                                                    |                                                                                                    |                                                                                                    | ľ                                                                                                    | - 6:                                                                                                    |
|--------------------------------------|----------------------------------------------------------------------------------------------------|----------------------------------------------------------------------------------------------------|----------------------------------------------------------------------------------------------------|----------------------------------------------------------------------------------------------------|----------------------------------------------------------------------------------------------------|----------------------------------------------------------------------------------------------------|----------------------------------------------------------------------------------------------------|----------------------------------------------------------------------------------------------------|----------------------------------------------------------------------------------------------------|----------------------------------------------------------------------------------------------------|----------------------------------------------------------------------------------------------------|
|                                      |                                                                                                    |                                                                                                    |                                                                                                    |                                                                                                    |                                                                                                    |                                                                                                    | X                                                                                                    | - Q Q                                                                                                    | a e la a b                                                                                                    |                                                                                                    |                                                                                                    |
|                                      |                                                                                                    |                                                                                                    |                                                                                                    |                                                                                                    |                                                                                                    |                                                                                                    |                                                                                                    |                                                                                                    |                                                                                                    |                                                                                                    |                                                                                                    |
| Nombre familia:<br>Font1             |                                                                                                    |                                                                                                    | ear car                                                                                                    | ácter:                                                                                                    |                                                                                                    |                                                                                                    |                                                                                                    | 12 1                                                                                                    | 14 14                                                                                                    | 16 pulgada                                                                                                    |                                                                                                    |
|                                      |                                                                                                    |                                                                                                    | Latín básico 👻                                                                                                    |                                                                                                    |                                                                                                    |                                                                                                    |                                                                                                    |                                                                                                    |                                                                                                    |                                                                                                    |                                                                                                    |
|                                      |                                                                                                    | -                                                                                                    |                                                                                                    |                                                                                                    |                                                                                                    |                                                                                                    | ~                                                                                                    |                                                                                                    |                                                                                                    |                                                                                                    | _                                                                                                    |
|                                      |                                                                                                    |                                                                                                    |                                                                                                    | •                                                                                                    |                                                                                                    |                                                                                                    |                                                                                                    |                                                                                                    |                                                                                                    |                                                                                                    |                                                                                                    |
|                                      |                                                                                                    |                                                                                                    |                                                                                                    |                                                                                                    |                                                                                                    |                                                                                                    |                                                                                                    |                                                                                                    |                                                                                                    |                                                                                                    |                                                                                                    |
|                                      | Mover                                                                                                    |                                                                                                    |                                                                                                    |                                                                                                    |                                                                                                    |                                                                                                    |                                                                                                    |                                                                                                    |                                                                                                    |                                                                                                    |                                                                                                    |
|                                      | <b>_</b>                                                                                                  |                                                                                                    |                                                                                                    |                                                                                                    |                                                                                                    |                                                                                                    |                                                                                                    |                                                                                                    |                                                                                                    |                                                                                                    |                                                                                                    |
|                                      |                                                                                                    |                                                                                                    | c                                                                                                    | 0/                                                                                                    | :                                                                                                    |                                                                                                    |                                                                                                    |                                                                                                    |                                                                                                    |                                                                                                    |                                                                                                    |
|                                      |                                                                                                    | #                                                                                                    | 2                                                                                                    | 70<br>*                                                                                                    | CL.                                                                                                    |                                                                                                    |                                                                                                    |                                                                                                    |                                                                                                    |                                                                                                    |                                                                                                    |
|                                      |                                                                                                    |                                                                                                    | ,                                                                                                    |                                                                                                    | 0                                                                                                    | 1                                                                                                    |                                                                                                    |                                                                                                    |                                                                                                    |                                                                                                    |                                                                                                    |
|                                      |                                                                                                    | 2                                                                                                    | 3                                                                                                    | 4                                                                                                    | 5                                                                                                    | 6                                                                                                    |                                                                                                    |                                                                                                    |                                                                                                    |                                                                                                    |                                                                                                    |
|                                      |                                                                                                    | 7                                                                                                    | 8                                                                                                    | 9                                                                                                    |                                                                                                    |                                                                                                    |                                                                                                    |                                                                                                    |                                                                                                    |                                                                                                    |                                                                                                    |
|                                      |                                                                                                    | <                                                                                                    | =                                                                                                    | >                                                                                                    | ?                                                                                                    | 0                                                                                                    |                                                                                                    |                                                                                                    |                                                                                                    |                                                                                                    |                                                                                                    |
| Anchura de caracteres:               | 549                                                                                                    | A                                                                                                    | В                                                                                                    | С                                                                                                    | D                                                                                                    | E                                                                                                    |                                                                                                    |                                                                                                    | _                                                                                                    | _                                                                                                    |                                                                                                    |
|                                      | Autom                                                                                                    | E F                                                                                                    | G                                                                                                    | Н                                                                                                    |                                                                                                    | J                                                                                                    |                                                                                                    |                                                                                                    |                                                                                                    |                                                                                                    |                                                                                                    |
| Diseñar tamaño:                      | 720.0                                                                                                    | K                                                                                                    | L                                                                                                    | Μ                                                                                                    | Ν                                                                                                    |                                                                                                    |                                                                                                    |                                                                                                    |                                                                                                    |                                                                                                    |                                                                                                    |
|                                      | uuutaa —                                                                                                  | Р                                                                                                    | Q                                                                                                    | R                                                                                                    | S                                                                                                    | Т                                                                                                    | v .                                                                                                    |                                                                                                    |                                                                                                    |                                                                                                    |                                                                                                    |
|                                      | puntos +                                                                                                  | Núme                                                                                                    | ro de c                                                                                                    | aráctor                                                                                                    |                                                                                                    | 65                                                                                                    |                                                                                                    |                                                                                                    |                                                                                                    |                                                                                                    |                                                                                                    |
| Línea base                           | Numero de caracter.                                                                                       |                                                                                                    |                                                                                                    |                                                                                                    |                                                                                                    | _                                                                                                    |                                                                                                    |                                                                                                    |                                                                                                    |                                                                                                    |                                                                                                    |
| Onciones                             | ]                                                                                                    |                                                                                                    |                                                                                                    | ОК                                                                                                    |                                                                                                    | Cancelar                                                                                                    |                                                                                                    |                                                                                                    |                                                                                                    |                                                                                                    |                                                                                                    |
|                                      |                                                                                                    |                                                                                                    |                                                                                                    | 011                                                                                                    |                                                                                                    |                                                                                                    |                                                                                                    |                                                                                                    | _                                                                                                    | > 0                                                                                                    | a ××                                                                                                    |
| L                                    |                                                                                                    | ,                                                                                                    | ,                                                                                                    | .,                                                                                                    |                                                                                                    |                                                                                                    |                                                                                                    | A Ninguna                                                                                                    | \$ 🚾 Ci                                                                                                    | M:0 Y:0 K:100 0.567 pt                                                                                                    |                                                                                                    |
|                                      | Nombre familia:<br>Font1<br>Font1<br>Anchura de caracteres:<br>Diseñar tamaño:<br>Línea base<br>Qpciones? | Nombre familia:<br>Font1<br>Mover<br>Mover | Nombre familia:       Bloqu         Font1       Image: Constraint of the second second s | Nombre familia:   Font1   Image: Second second second | Nombre familia:         Font1         Image: Second second second | Nombre familia:         Font1         Image: Image: | Nombre familia:         Font1         Image: Image: | Nombre familia:   Font1   Image: Solution of the second of the second of the seco | Nombre familia:   Font1   Image: Solution of the second of the second of the seco | Nombre familia:         Font1         Image: Single and the second of the second of the | Nombre familia:<br>Font1<br>Mover<br>Mover<br>Mover<br>Anchura de caracters:<br>Línea base<br>Qpciones ?<br>Mover<br>Mover |

Una vez desactivada la casilla Autom. podemos posicionar la linea vertical derecha que limita la retícula a la posición deseada.

Esto indica el espaciado en los próximo carácter al nuevo limite de retícula que hemos asignado al carácter **R**, de manera hemos trabajado el **Kerning.** 

A la misma vez el campo **Diseñar tamaño** se activara, cambiara su valor respecto a la posición que hemos asignado o en su lugar podemos introducir un valor numérico.

### **Caracteres especiales**

#### En la ventana **Bloquear carácteres**

Despliegue la lista. Selecciones **Latín-1 suplemento**, aquí tendrá todos los carácteres que llevan tilde o virgulilla entre otros.

| CorelDRAW 2020 (64-Bit Versión de evaluación) - font                               | to Table Hammington Victoria Anala Campun |                                    | 🖬 _ 🗄 X                           |
|------------------------------------------------------------------------------------|-------------------------------------------|------------------------------------|-----------------------------------|
| Antimo guicioni yer giseno Objeto Ejectos Mapas de bits<br>C D → Q                 |                                           | X                                  | a a a a a                         |
| Carta * 0.5* * * 0 0 42 0.0                                                        |                                           | ~                                  |                                   |
| Tipografía digital CorelDRAW x3 2006.cdr* font                                     | Nombre familia:                           | Bloquear carácter:                 | 13 14 15 16 pulgadas <b>8</b>     |
| *> =<br>++                                                                         | Font1                                     | Latino-1 suplemento 🔹              |                                   |
|                                                                                    |                                           | Latino-1 suplemento                |                                   |
| twy                                                                                |                                           | Latino extendido-A                 |                                   |
|                                                                                    |                                           | Latino extendido-B                 |                                   |
| 0.                                                                                 |                                           | Extensiones IPA                    |                                   |
| Q                                                                                  |                                           | Letras modificadoras del espaciado |                                   |
|                                                                                    |                                           | Combinación de marcas diacríticas  |                                   |
| S                                                                                  |                                           | Griego                             |                                   |
| <b>Q</b> . un                                                                      |                                           | Cirílico                           |                                   |
|                                                                                    |                                           | Armenio                            |                                   |
|                                                                                    |                                           | Hebreo                             | +                                 |
| + .                                                                                | Anchura de caracteres: 549                | Árabe                              |                                   |
|                                                                                    |                                           | Devanagari                         |                                   |
| m.                                                                                 | ✓ Autom                                   | Bengalí                            |                                   |
|                                                                                    | Diseñar tamaño: 720.0                     | Gurmukhi                           |                                   |
| сь.                                                                                | puntos 👻                                  | Gujarati                           |                                   |
| -                                                                                  |                                           | Oriya                              |                                   |
|                                                                                    | Linea base 0                              | Tamil                              |                                   |
| -                                                                                  | Opciones ?                                | Telugu                             |                                   |
| B A C                                                                              |                                           | Kannada                            |                                   |
| Clic siguiente para Arrastrar/Escalar; Clic segundo para Girar/Inclinar; Doble cli |                                           | Malavo                             | na 🔮 C:0 M:0 Y:0 K:100 0.567 pt 🕎 |

Hasta ahora habíamos trabajado con el latín básico correspondiente al sistema alfabético ingles, que omite todo tipo de carácteres especiales Se denomina como caracteres especiales aquellos que suelen tener tilde o virgulilla entre otros.

# Escrito caligráfico

Se define como escrito **caligráfico** a la forma de nuestra escritura personal, con las características o rasgos de las letras hecha manualmente por cada personas.

Muestra de una tipografía Caligráfica.

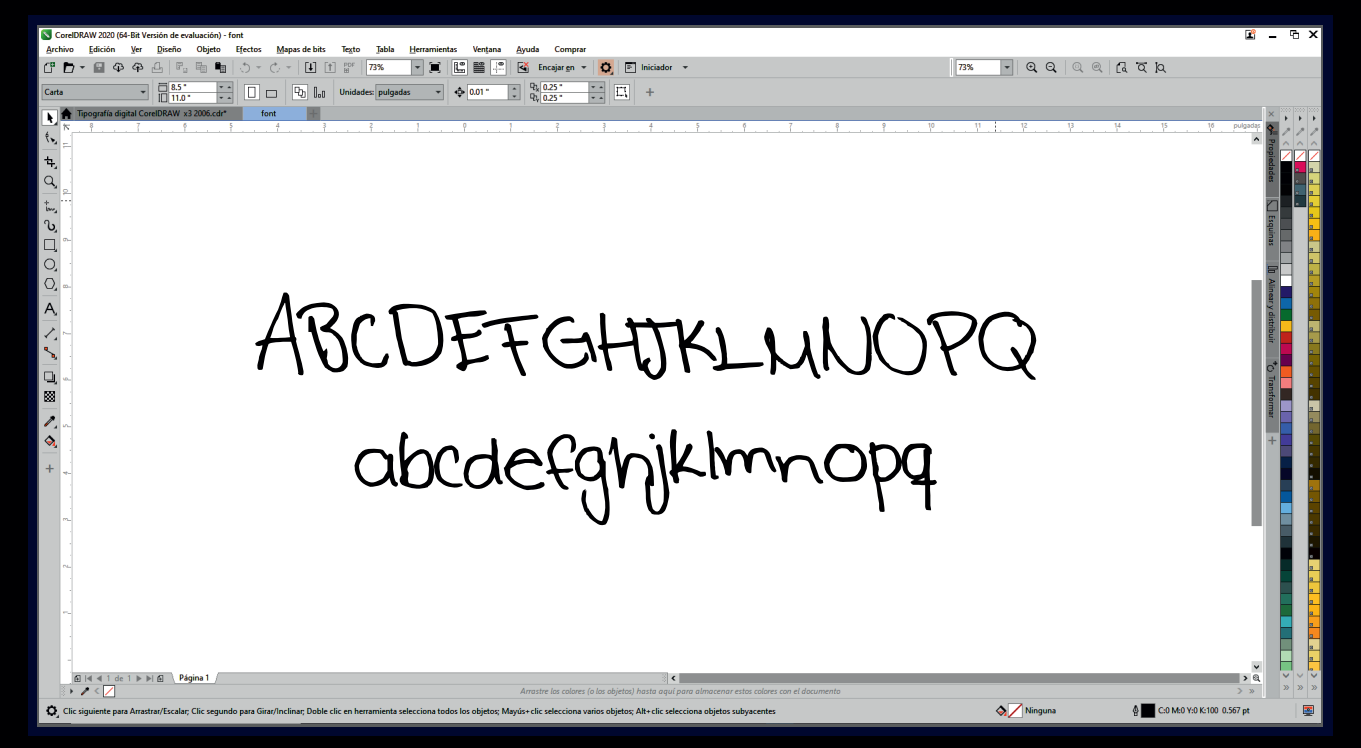

Los escritos caligráficos pueden ser dibujados mediante la herramienta vectorizar mapa de bits de estar escrito en un papel o importarlo desde otra aplicación.

### Firma

**Firma;** No es más que la identificación personal que contiene rasgos único a mano escrito que normalmente suele utilizar. Puede hacer de tu firma una tipografía con caracteres por separados o tan solo hacer un bloque de la misma.

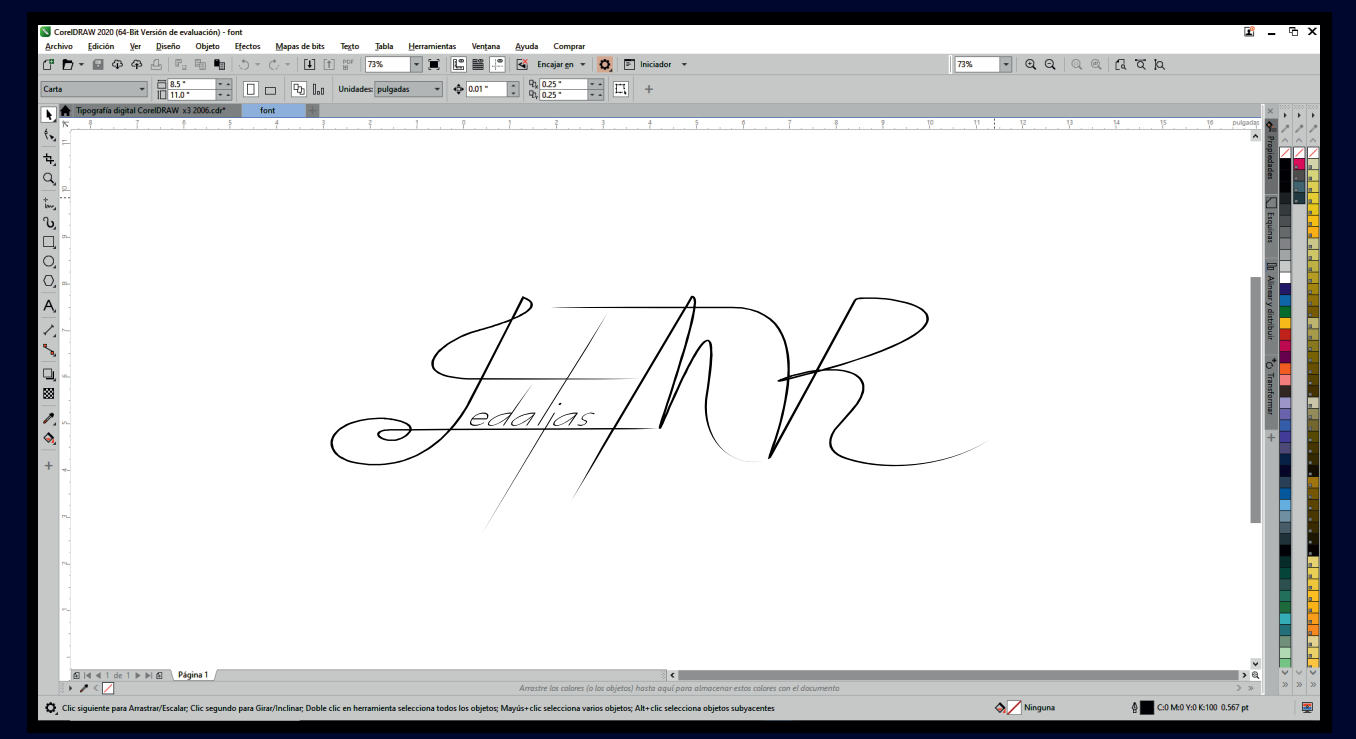

# Código de seguridad

Al igual que los código de barra, podemos desarrollar nuestro código de seguridad para uso particulares los cuales deben encajar entre si, para esto es necesario el correcto uso de el **Tracking.** 

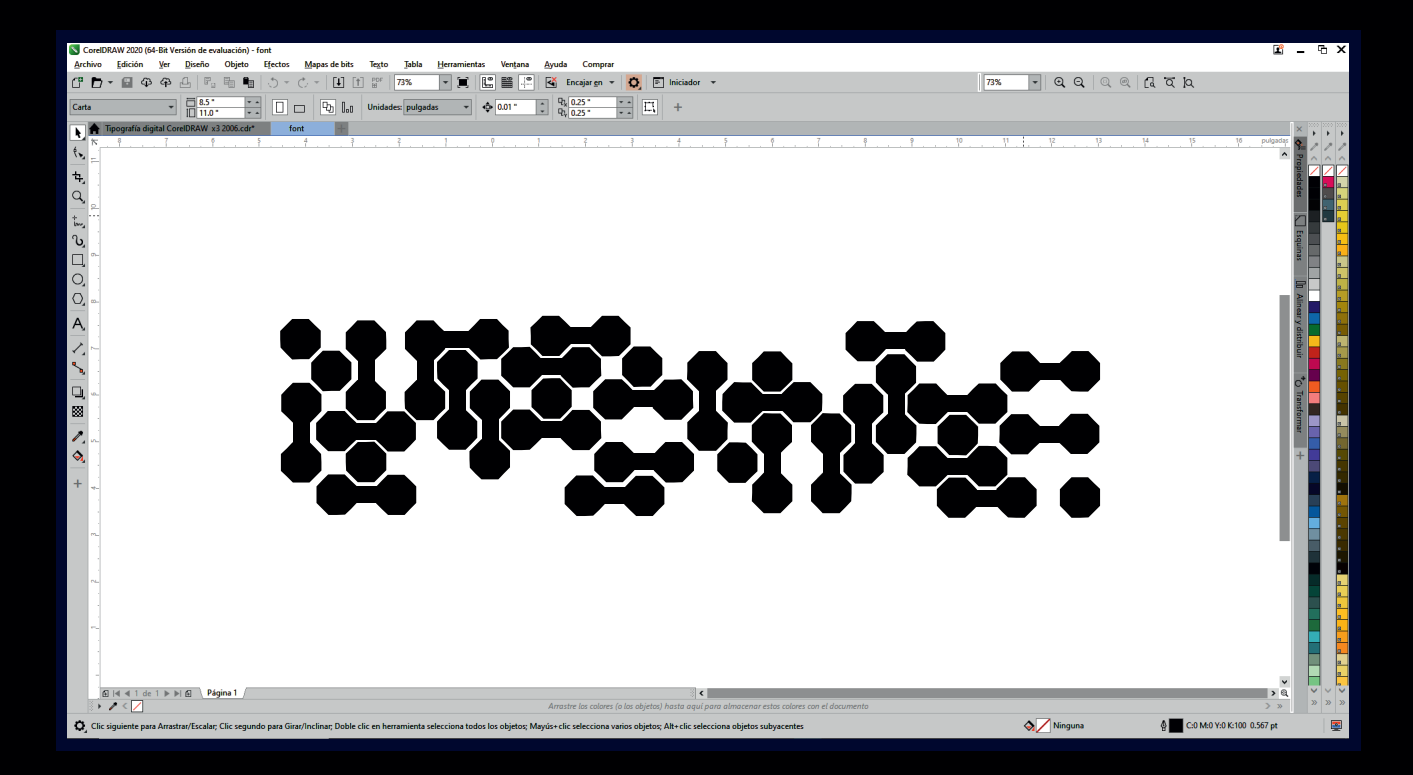

Los código de barra son caracteres tipográficos a los cuales se le asigno un tipo de información o valor numérico, un escáner envía la información a un software diseñado y adecuado para el mismo el cual se encarga de descifrar los valores asignado.

Significa, que no solo es diseñar **carácteres de seguridad**, esto implicar programar un software de uso exclusivo donde el desarrollador debe asignar un valor a cada carácter el cual este definido.

# Parte 3 Perfeccionamiento

### **Espacio entre carácteres**

Es posible que con frecuencia enfrente uno de estos problemas Distancia entre caracteres o **Tracking**, esta sección se aplica a carácteres con linea verticales tales como la **N**, **M**, **P**, **B**, **F**...

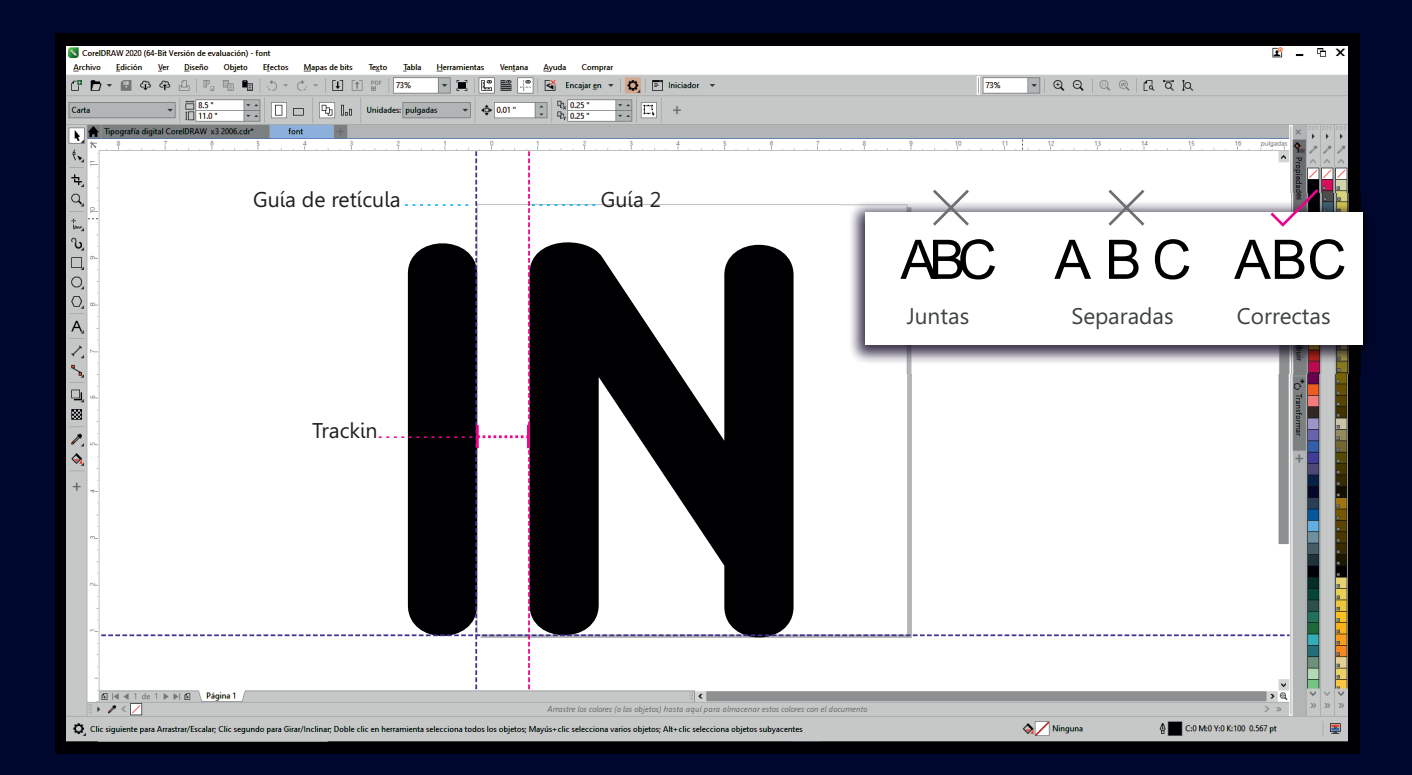

Solución; Distancia entre caracteres, agregue una segunda guía vertical separada de la guía retícular, este espacio entre lineas guías se denomina tracking, marca el limite de los próximos carácteres el cual será su punto de partida. Consulte Pag. 14

# Kerning

No todos los caracteres deben posicionarse en el mismo lugar ya que algunos carácteres alteran el ritmo tipográfico por su forma como la A,V, W, T, L, entre otros, esto se denomina conjunto de Kerning. Para corregirlo coloque una parte fuera retícula.

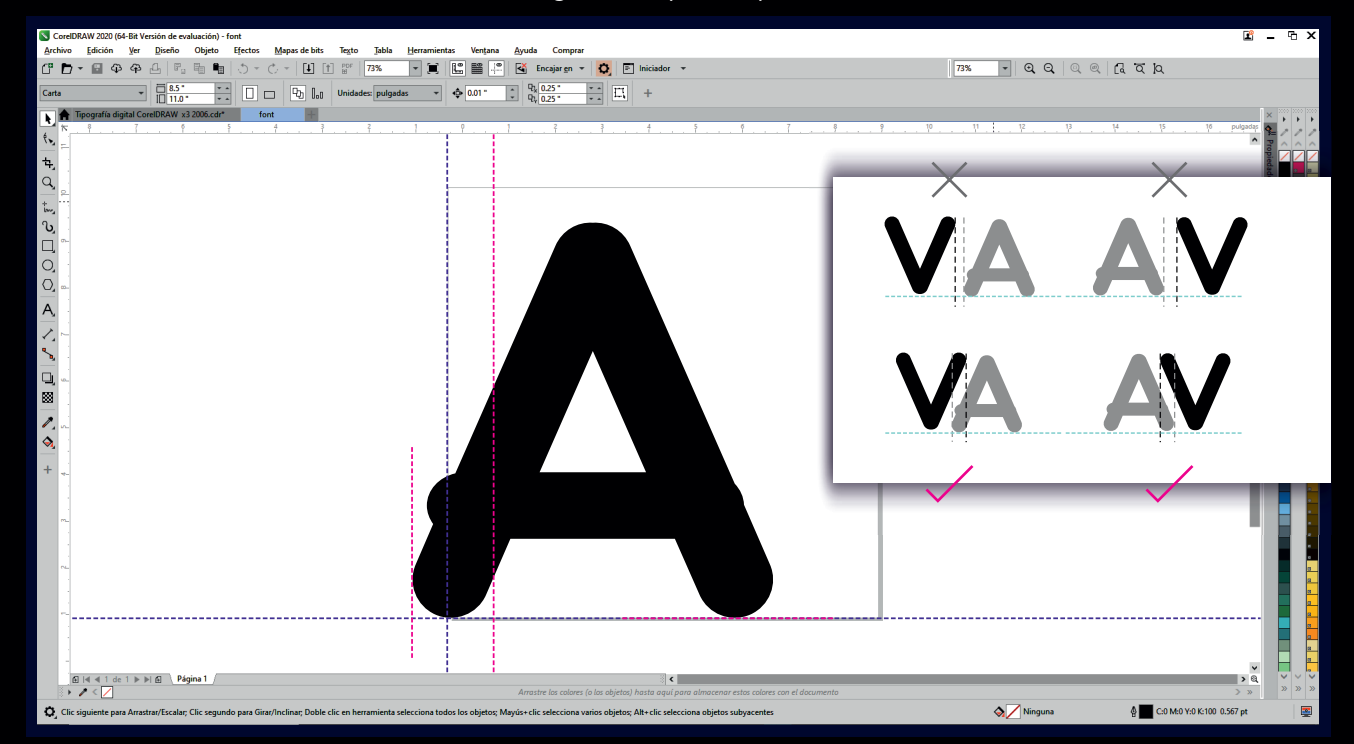

Esta sección se aplica a caracteres con dimensiones adversas tales como la;
 A, V, W, T, L... Por su forma crean un distanciamiento visual,.
 Consulte Pag. 14

Esto sucede por la morfosis de los caracteres en caso de la **A** y **V el cual** es la **V** un triangulo invertido a la **A** aun manteniendo la misma distancia de los demás caracteres visualmente lo apreciamos más separados...

### **Carácteres correctos**

Los filtros de exportación **TTF - Fuente true Type | PFB - Fuente Adobe Type 1 CorelDRAW** no nos permites exportar grupo de objetos, ni objetos separados, para esto deben estar combinados y soldado. Recomendamos reducir el número de nodo en cada carácter. Consulte**; Pag 12.** 

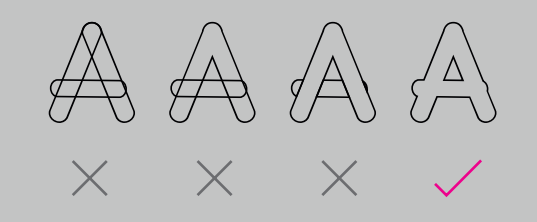

Ascendentes y descendentes

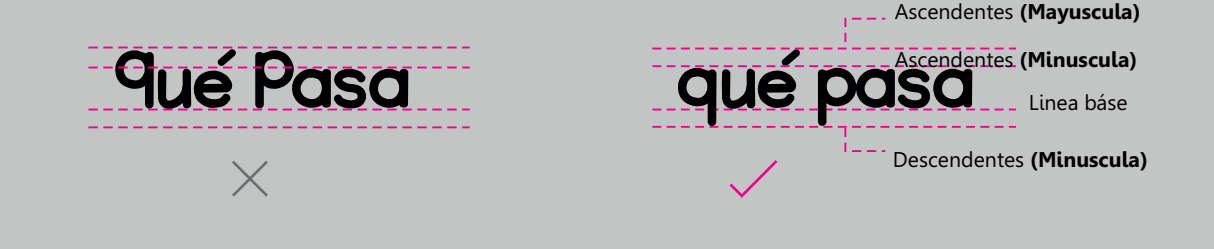

Los caracteres con trazos descendentes deben colocarse de manera que sus trazos bajen de la linea base, las minúsculas q, j, p, y...
 La linea báse o guía Y O es la que limita el Enterlineado de los caracteres al presionar la tecla Enter.

## **Carácteres descendentes**

Colocar carácteres con trazos descendentes, esto suele aplicarse a caracteres complejos que lo requieran y a los minúsculas.

Para los caracteres mayúscula su posición esta por encima de la linea base como muestra el ejemplo.

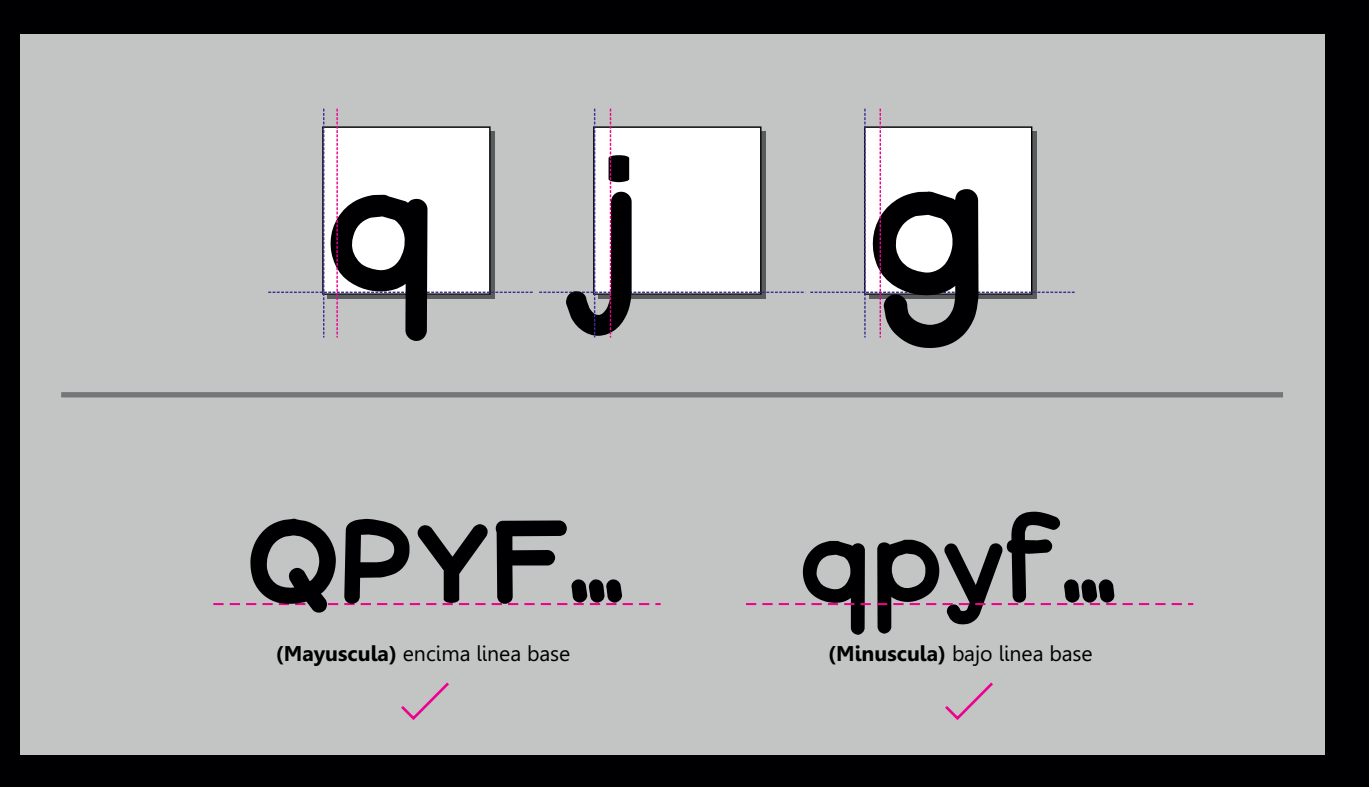

Los caracteres con trazos descendentes deben colocarse de manera que sus vértices bajen de la linea báse, las minúsculas q, j, p, y... Consulte pag. 21

### **Carácteres complejos**

Para los carácteres con rasgo complejos, como orlas o trazos fuera de sus retícula consulte la pagina **23** 

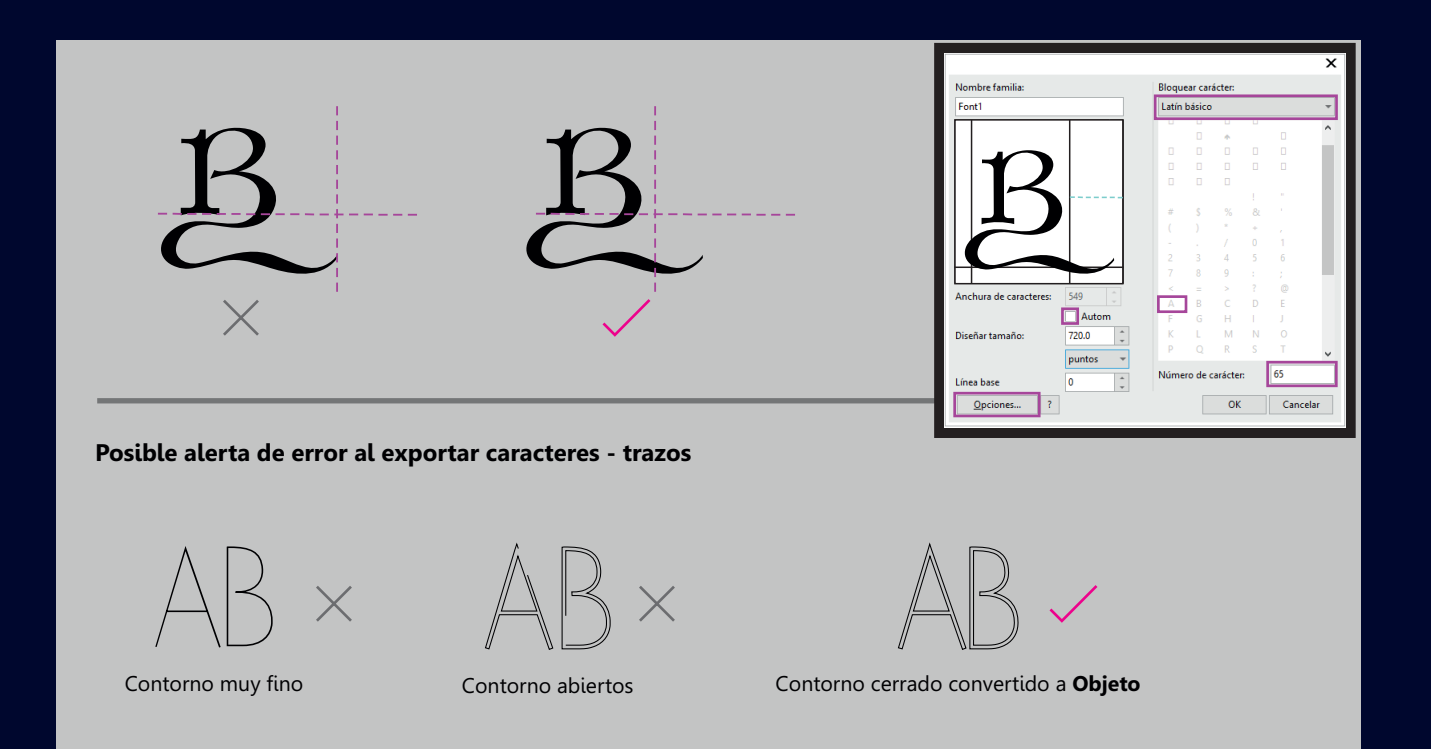

 Los caracteres de contorno muy fino y trazos abiertos no pueden ser exportados, esto deben cumplir con algunos requisitos: contorno mínimo 0.13mm | convertir a objeto, Ctrl+Shift+Q.
 Posible causa de error al exportar caracteres, verificar solución consulte pagina 10.

# Distancia y espaciado

Si la distancia es muy extensa al presionar la tecla espaciadora en comparación a la dimensiones de los caracteres esto puede ser la posible causa. La configuración por defecto del filtro de exportación es de **2048x2048**, dimensiones muy grande en proporción a la retícula, para configure el espaciado. consulte **pagina 17**.

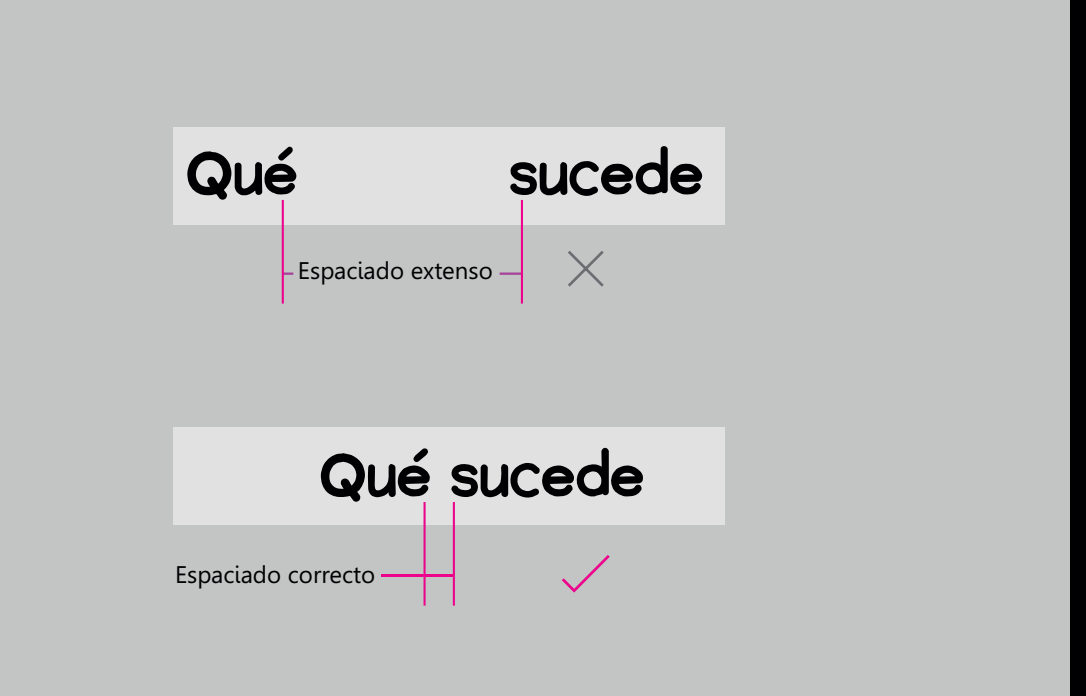

Para instalar una tipografía; Seleccione el fichero TTF o PFB., presiones clic izquierdo instalar.

**Para visualizar los caracteres**; Presione doble clic sobre el fichero, puede elegir opciones tales como imprimir o instalar

Para ver detalle del autor; Presiones clic izquierdo propiedades | Detalles | esta

pestaña nos muestra información sobre el autor, año de creación, licencia entre otro.

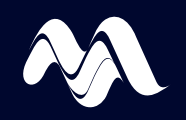

Las tipografías de muestra en este manual Elaborada en 2002, publicada en 2006 Licencia **No comercial.** 

Diseñada por Jedalías Méndez en Corel**Draw 11 | publicada 2006** 

Descargue las tipografía de muestra presionando clic sobre el logotipo **Dafont** www.dafont.com/es/jedalias-mendez.d1672

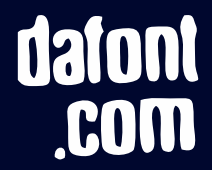

# Contenido de muestra

\*\*\*\* ffity
Jeda graphics
Guardian
ifillenic
Querty
ide
Expression
Festamento
Faresion

Valeria 2004 Centinela Erclaciarta Monte Sion Martha Formulas

**Q**uerubin

Profesia

EVELYN

www.dafont.com/es/jedalias-mendez.d1672

# dafont .com

#### Créditos

Colaboradores: Yorki Joel Medina. **Profesor Diseño Gráfico** Omar Báez. **Públicista** 

El contenido en este material es propiedad intelectual de Jedalías Méndez Colaboración exclusiva para www.corelclub.org y Virtual Media SG

Copyrigth Virtual Media SG 2020 | Todo los derechos reservados Este manual no sera vendido | únicamente uso personal

Especial agradecimiento para el Señor Manuel Vega Velásquez y la Señora Anna María López López.

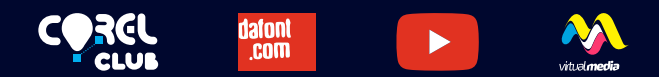

#### VISITA Virtual Media Chanel

www.youtube.com/c/VirtualMediaSG/ http://www.corelclub.org/ www.dafont.com/es/jedalias-mendez.d1672

Sugerencia y recomendaciones 式 virtualmediasg@gmail.com

Da por gracia lo que por gracia recibiste Mateo 10:8

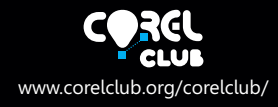

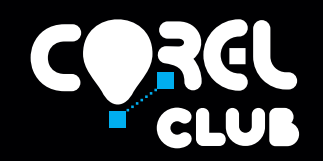

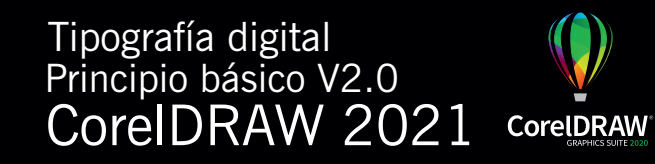